## Quick Start Guide – Formal Evaluations

Three-step process:

- 1. Report Card<sup>6</sup>
- 2. Formal Evaluation<sup>7</sup>

## 3. Questions Update<sup>8</sup>

(i) Report Card

Report Card

- 1. Log-in using your Orientation Nurse Username & Password
- 2. Navigate to a Learners' Site View click on:
- 3. Choose the weeks to include in the report:

| Start Report Card for: Test New Gradu                  | ate                                                                                                    | < Back         |
|--------------------------------------------------------|----------------------------------------------------------------------------------------------------|----------------|
| Produce a report of Daily Evaluation results for weeks | between start/finish. Report will include: Weekly averages & benchmarks, List of Comments, and List of Learner | Specific Q&A's |
| Start Week                                             | 4                                                                                                    | ٢              |
| End Week                                               | 8                                                                                                    | ٢              |
| View Report                                            |                                                                                                    |                |

4. Each domain of the evaluation will be displayed with available benchmark data. Average scores<sup>9</sup> for items that were submitted on Daily Evaluations are calculated. These values can be adjusted as needed by the orientation nurse to match actual performance.

| Report Card for: Tes              | t New Gr | aduate We    | eks:4-8                              |                            |                                    |                            |               |               | < Back        | 🖶 Prin          | t           | 占 Save PDF |
|-----------------------------------|----------|--------------|--------------------------------------|----------------------------|------------------------------------|----------------------------|---------------|---------------|---------------|-----------------|-------------|------------|
| A Learner Result                  | s        | 🖵 Learner Co | omments                              | 옷 Pr                       | eceptor Re                         | sults                      | 🖵 Pre         | ceptor Comm   | ients         | ••• Over        | all Compa   | rison      |
| Learner Results                   |          |              |                                      |                            |                                    |                            |               |               |               |                 |             |            |
| CHARACTERISTIC                    | AVERAGI  | E            | WE                                   | ЕК 4                       |                                    | WEEK 5                     |               | WEEK 6        |               | WEEK 7          |             | WEEK 8     |
|                                   |          |              | Score E                              | Benchmark                  | Score                              | Benchma                    | rk Score      | Benchma       | rk Score      | Benchmark       | Score       | Benchmark  |
| Prioritization of Clinical<br>Day | 0        | ٢            | Requires _<br>tasks and<br>This item | patient nee<br>only scorec | lirection a<br>eds.<br>I on a Forr | nd promptii<br>mal Evaluat | ng from preci | eptor to dete | ermine the lo | ogical and flow | efficient r | nanner for |
| Prioritization of Patient<br>Care | 3        | ٢            | 2.3 2                                | 2.7                        | 2.7                                | 3.2                        | 3             | 3.5           | 3.7           | 3.6             | 3.3         | 3.6        |

- 5. Review scores, comments, and Learner Specific Questions received in selected period.
- 6. Click: Start Formal Evaluation (data only carries over to the Formal Evaluation, it doesn't save to the database).

<sup>&</sup>lt;sup>6</sup> The Report Card is a tool to prepare data for a formal evaluation. It is not required. This is intended to allow the Orientation Nurse to review a number of evaluations on the same screen and understand a Learner's progress. It can be reviewed in advance of the Formal Evaluation and left open as long as the user remains logged in.

<sup>&</sup>lt;sup>7</sup> The Formal Evaluation is to be completed by the Orientation Nurse with the Learner and submitted to the affiliate educator and affiliate leadership.

<sup>&</sup>lt;sup>8</sup> The Question Update is to be completed by the Orientation Nurse after a formal evaluation. It can also be accessed directly from the Learner's Page. It can be completed after the Orientation Nurse has time to reflect on the best ways to help the Learner reach their goals.

<sup>&</sup>lt;sup>9</sup> Average scores are blank for items that are not scored daily. The orientation nurse can fill-in these values on the Report Card and they will carry over to the Formal Evaluation.

## Formal Evaluation

1. Review scores for each domain with learner.

| CHARACTERISTIC  | DESCRIPTION                |                                                                                           | NOTES |
|-----------------|----------------------------|-------------------------------------------------------------------------------------------|-------|
| Availability    | l am 99.9<br>patient care. | aware of the location of my preceptor when I need to ask questions or get assistance with |       |
| Approachability | I 88.1                     | feel comfortable to ask a question or get assistance from my preceptor.                   |       |
|                 | Consider your prec         | eptor's ability to listen, ease of talking to, ease dealing with concerns.                |       |

*Notes* are visible on the Evaluation Site View to Orientation Nurses and Leadership users.

2. Set goals for domains as needed.<sup>10</sup>

|    | CHARACTERISTIC                    | GOALS FOR THE NEXT 2 WEEKS:                                          |
|----|-----------------------------------|----------------------------------------------------------------------|
|    | Prioritization of Clinical<br>Day |                                                                      |
|    | Prioritization of Patient<br>Care |                                                                      |
| 3. | Click: <sub>Submit</sub> (        | (saves data to database and send confirmation to Orientation Nurse). |

## Learner Questions Update

- 1. Provide a progress report to Leadership users including the Next Steps and Anticipated dates the Learner will adjust to independent practice.
- 2. Learner Notes (public) pulls in goals set on previous screen. This is the text that will display to the Learner and Preceptors. In this text area also include any announcements or information the learner may need.
- 3. Enter up to 3 questions/answers<sup>11</sup> to place at the beginning of each Daily Evaluation. There are template buttons to the right of the fields to assist in question development.
- Select Yes/No to send an automated message informing preceptors / learner that their goals have been updated.
- 5. Click: Update (save data & send message).

| Question 1 For                                                                                                    | Cardiac Rhythm  | Plan of Care     |
|----------------------------------------------------------------------------------------------------|-----------------|------------------|
| Both to Answer \$                                                                                                    |                 |                  |
| Question 1                                                                                                    | Communication 1 | Plan of Care 2   |
| Did you run the board with your preceptor regularly, discussing next steps for each patient, with your $\ensuremath{\mathbf{p}}$ | Delegation      | Prioritization 1 |
| Question 1: Options                                                                                                    | Medications 1   | Prioritization 2 |
| Yes                                                                                                    | Medications 2   | Safety Net 1     |
|                                                                                                    |                 |                  |
|                                                                                                    | Organization    | Safety Net 2     |
|                                                                                                    | Organization 2  | Safety Net 3     |
|                                                                                                    | Organization 3  | Teamwork         |
|                                                                                                    |                 |                  |
|                                                                                                    |                 |                  |
| Ind Update Email?                                                                                                    |                 |                  |
| 103                                                                                                    |                 |                  |
| end Update Message to:                                                                                                    |                 |                  |
| Zach Norman Colin Frisch                                                                                                    |                 |                  |
| Test New Graduate Matt Helmerich                                                                                                 | IS              |                  |
| Allison Heimerichs                                                                                                    | er              |                  |
| noney configueou                                                                                                    |                 |                  |
| llodate                                                                                                    |                 |                  |

<sup>&</sup>lt;sup>10</sup> Goals will carry over to each Preceptor Public Page automatically. They also carry over to the Learner Update page. Aim to set 2-3 goals on each formal evaluation. There is not limit, but a goal in each domain is not necessary.

<sup>&</sup>lt;sup>11</sup> These questions should evaluate the learner's progress to achieving the goals they set. Utilize the template buttons to the right to assist with Question Development.